# MIS AT 互換カード QNX 用フラッシュディスクツール 簡易利用マニュアル

山下システムズ(株)技術開発部

### 1999年7月22日

### 山下システムズ株式会社

TEL 03-5700-2121 FAX 03-5700-0076 tech@misnet.co.jp http:/www.misnet.co.jp

# 1 フラッシュディスクツール

MISが提供するISAバスSBCカードAS-3210/AS-3211/AS-3120に搭載されているフラッシュディスク 機能をQNXで利用するツールとして用意しました。フラッシュディスクをアクセスするドライバーとROM 化を支援する環境とからなっています。

QNX OSをインストールしているディスクにインストールしてから利用してください。

(注意) 本ツールは特定の条件下での動作は確認しておりますが、動作に対する完全な保証は致しかねます。このことをご了承の上、お客さまの責任のもとご利用くださるようお願いいたします。

(注意) ROM 化のためにフラッシュディスクを使用するためにはターゲットアプリケーション からフラッシュディスクへの書き込みこまないようにすることが必要となります。書き込み事 体は禁止していないためアプリケーションで注意する必要があります。テンポラリーの読み書 きが必要なときはサンプルシステムで利用している RAM ディスクかネットワークに接続され たサーバーのディスクを使用してください。

(その他) 本ツールには2Mバイト/4Mバイトフラッシュメモリー用の環境を同梱しています。 4Mバイトフラッシュメモリーが搭載された CPUボードで利用する場合「4M フラッシュ」と 記述がある注にしたがってコマンド入力、ファイル指定を行なってください。

### 2 準備

フラッシュディスクツールを利用すために開発環境を搭載したシステムと、ROM化システムをフラッシュディスクに書き込むためのターゲットシステムを用意します。

・開発システム

AS-3210などのAT 互換システム + 1FD + 1HD QNX 4.22/4.23/4.24/4.25 OS を搭載 ・ターゲットシステム

AS-3210/AS-3211/AS-3120 (フラッシュディスク搭載) + 1FD

開発システムとターゲットシステムを同じにすることも可能ですが、BIOSの設定により ハードディスクを設定 / 切り離しを行う必要があります。 (注意) HD 搭載システムからフラッシュ書き込み時の問題

・フラッシュディスクツール

QNX OSのバージョンによって使用するツールのバージョンが変わります。

QNX 4.22 — FlashDiskTool (16) Ver 1.00

QNX 4.23/4.24/4.25 — FlashDiskTool (32) Ver 1.00

QNX 4.22とQNX4.23/4.24/4.25はドライバーレベルで大きく変わっています。対応するバージョン を確認の上ご利用ください。

3 インストール方法

フラッシュディスクツールをインストールする方法を述べます。(前提としてQNX OSをすでにインストールした開発システムが存在しているものとします。)

|開発システム| フロッピーディスクからのインストール

(1) QNXシステムを立ち上げ、root でログインします。

Welcome to QNX 4.2X
Copyright (c) QNX Software Systems Ltd. 1982,1995...
...
login: root Enter
password: Enter
...
# \_

- (2) フラッシュディスクツールディスクをドライブ0に挿入します。
- (3) ディスクをマウントします。

# mount /dev/fd0 /mnt Enter

- (4) インストールスクリプトを起動します。
  - # <u>cd /mnt</u> Enter # <u>./Install</u> Enter ここでフラッシュディスクツールのインストールおよび必要なブートイメージの生成が行われます。
- (5) インストール後ディスクをアンマウントします。
  - # umount /dev/fd0 Enter

開発システム ダウンロードしたアーカイブファイルからのインストール

(1) QNX システムを立ち上げ、root でログインします。

```
Welcome to QNX 4.2X
Copyright (c) QNX Software Systems Ltd. 1982,1995...
...
login: root Enter
password: Enter
...
#__
```

- (2) ダウンロードしたアーカイブを解凍します。
  - # melt -c fsdisk16-100.tar.F | tar xv Enter -- (16)
    # melt -c fsdisk32-100.tar.F | tar xv Enter -- (32)
- (3) インストールスクリプトを起動します。

フラッシュディスクツールは /usr/FsDiskTool にインストールされます。

【インストールファイル、ディレクトリー /usr/FsDiskTool — フラッシュディスクツールディレクトリー /bin/Fsys.fsdisk — フラッシュディスクドライバー (2Mフラッシュ用) /bin/Fsys.fsdisk4 — フラッシュディスクドライバー (4Mフラッシュ用) /bin/fclear — フラッシュクリアーツール (2Mフラッシュ用) /bin/fclear4 — フラッシュクリアーツール (4Mフラッシュ用) (フラッシュメモリーを消去するために使用します)

# 4 サンプルフラッシュブート QNXシステム

フラッシュディスク上にサンプルシステムを構築する方法を提供しています。構築したシステムをベー スにユーザカスタマイズを行うことが可能となります。

以下の手順でサンプルシステムをフラッシュディスク上に作成します。

|開発システム| サンプルシステムインストールディスクの作成

- (1) 空のフロッピーディスク(1.44M)を一枚用意します。
- (2) 空のフロッピーディスクをドライブ0に挿入します。
- (3) フラッシュディスクツールディレクトリーへ移動します。

# <u>cd /usr/FsDiskTool</u> Enter

- (4) サンプルシステムインストールディスク作成コマンドを起動します。
  - # ./Makefd Enter
  - フロッピーディスクをフォーマットしてインストールシステム書き込みスクリプトが実行されます。

(注) 4M フラッシュの場合は Makefd4

ターゲットシステム サンプルシステムのインストール

- (1) サンプルシステムインストールディスクをフロッピードライブ0に挿入します。
- (2) 電源ONまたはリセットによりフロッピーベースのシステムを起動します。

\*\*\*\*\* Welcome to Flash Disk Install System \*\*\*\*\* MIS FLASH-DISK tool realize Flash Base QNX System ...

(3) インストールスクリプトを起動しフラッシュディスクに書き込みます。

```
# ./Install Enter
...
Install Flash Disk System End.
Remove Floppy Disk and Reboot System with <Ctrl+Shift+Alt+Del>
```

- (4) フロッピーディスクを取り出します。
- (5) システムを再起動します。

Ctrl+Shift+Alt+Delキー入力またはリセットスイッチで再起動します。

これで、フラッシュディスクからフラッシュベースサンプルQNXシステムが起動します。

\*\*\*\*\*\*\*\*\* Welcome to Flash Boot QNX \*\*\*\*\*\*\*\*\*\* MIS FLASH-DISK tool realize Flash Base QNX System # \_

5 カスタマイズ

簡単なカスタマイズ方法

起動ファイル /etc/config/sysinitを修正して作成したアプリケーションを起動するように設定します。

(1) 作成したアプリケーションをフラッシュディスクにコピーします。

# cp アプリケーションプログラム /usr/bin

(2) 起動ファイルを編集してユーザアプリケーションを起動するように設定します。

起動ファイル /etc/conifg/sysinit

```
export TZ=jst-09
rtc -l hw
Dev &
...
Fsys.floppy
アプリケーションプログラム & ← ユーザアプリケーション起動追加
echo "******** Welcome to Flash boot QNX ********"
echo "MIS ROM-DISK tool realize Flash Base QNX System"
ontty /dev/con1 /bin/sh
```

シェル

標準で esh を組み込むようにしています。シェルスクリプトなど sh の機能が必要な場合は esh の かわりに ksh を組み込んでください。

ブートイメージのカスタマイズ

QNXでは、ブートイメージそのものをユーザが編集可能です。起動ファイルの編集と合わせて非常に自由度の高いカスタマイズができます。

(参考) ブートイメージの再構築

### 6 参考

6.1 フラッシュディスクの初期化、マウント方法

開発環境で直接フラッシュディスクを初期化したりマウントする方法を記述します。

- フラッシュディスクの初期化
  - # <u>/bin/fclear</u> Enter

フラッシュメモリーを完全にクリアーします。使用前に1度だけ行います。問題があった場合はこの コマンドではじめの状態に戻ります。

(注) 4M フラッシュの場合は fclear4

- フラッシュディスクドライブの生成
  - # /bin/Fsys.fsdisk Enter

フラッシュディスクが存在すればデバイス /dev/fsd0 が生成されます。

• フラッシュディスクの初期化

# dinit -h /dev/fsd0 Enter

ディスクの内部構造を初期化して QNX OS で利用できるようにします。一度初期化を行えば、電源 切っても保存されるフラッシュディスクドライブとなります。

- フラッシュディスクのマウント
- # mount /dev/fsd0 /mnt Enter

これらのコマンドはサンプルインストールディスクにすべて登録してあり、サンプルインストールディ スクから起動した場合も利用できます。 6.2 ブートイメージの再構築

フラッシュディスク用のブートイメージは/usr/FsDiskTool/boot/images/fsdiskに保存されていま す。これを再構築したりインストールする方法は以下のようになります。サンプルで十分な場合は再構築 は必要がありません。

(注) 4Mフラッシュの場合は fsdisk4

• ブートイメージ構成ファイルの編集

/usr/FsDiskTool/boot/build/fsdiskをエディターで編集します。

ブートイメージの作成イメージ生成するためにmakeツールを呼び出します。
 # <u>cd /usr/FsDiskTool/boot</u> Enter
 # <u>make b=fsdisk</u> Enter

(注) 4M フラッシュの場合は fsdisk4

- ブートイメージへのインストールブートイメージを生成し起動ディスクのルートにインストールします。
  - # cp images/fsdisk /mnt/.boot Enter
    - (注) フラッシュディスクを /mnt にマウントしていると仮定しています。
    - (注) 4M フラッシュの場合は fsdisk4

### 6.3 ディスク 関連 BIOS 設定

システム起動時に Del キーで呼び出す BIOS 設定画面でディスクの設定を行います。ディスクに関連す るメニューとして以下のものがあります。詳しくはASシリーズのカードに添付されているセットアップマ ニュアルを参照してください。

- フロッピーディスク / ハードディスクドライブの設定 STANDARD CMOS SETUP
- ハードディスクパラメータの自動検知 IDE HDD AUTO DETECTION
- ブートドライブの検索順番 BIOS FEATURE SETUP Boot Sequence

#### 6.4 HD 搭載システムからフラッシュ書き込み時の問題

HD 搭載システムからフラッシュディスクへの書き込みが可能ですが問題があります。フラッシュディス クにサンプルシステムを書き込んだ後、一度でも、HD(DOS/QNX),FlashDisk(サンプルシステム)の構成 でHD から起動した場合、フラッシュディスク上のブートコードの一部が壊されます。この場合、フラッ シュディスク単体から起動しようとした時、ブートシーケンスの途中でとまってしまうという現象が発生 します。これに対処する方法として以下の手順をとることでブートコードの修復が可能です。

(1) サンプルシステムインストールディスクからの起動

サンプルシステムインストールディスクをフロッピードライブ0に挿入してシステムを起動します。

\*\*\*\*\* Welcome to Flash Disk Install System \*\*\*\*\*
MIS FLASH-DISK tool realize Flash Base QNX System
...
#\_

- (2) フラッシュディスクドライブの登録
  - # /bin/Fsys.fsdisk Enter

(注) 4M フラッシュの場合は Fsys.fsdisk4

(3) ブートコードの修復

# dinit -h -b /dev/fsd0 Enter

この後、フロッピーディスクをはずしフラッシュディスクからブートさせるとサンプルシステムが起動 するようになります。

## 6.5 フロッピーディスクのアクセス方法

Fsys.floppyが起動されており/dev/fd0が存在することを前提とします。OSインストール後やサンプルQNXシステム上ではすでに起動された状態となっています。

- フロッピーディスクのフォーマット
   # fdformat /dev/fd0 Enter
- フロッピーディスクの初期化
   # <u>dinit /dev/fd0</u> Enter
   これでディスクとして使用可能となります。
- フロッピーディスクのマウント
   # mount /dev/fd0 /mnt Enter
- ・ファイルコピー # <u>cp File /mnt</u> Enter # cp /mnt/File . Enter
- フロッピーディスクのアンマウント
   # <u>umount /dev/fd0</u> Enter

6.6 viエディター

サンプルフラッシュブートシステムではインストールされた状態でエディターとしてviエディターが使用することができます。起動ファイルの修正等に利用してください。

- (例) # vi /etc/config/sysinit Enter
- 7 その他
  - ・著作権

本ツール(ドキュメントを含む)の著作権は、山下システムズ(株)にあります。

・登録商標

QNX は QNX Software System Ltd の登録商標です。